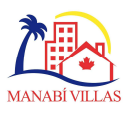

## Document 004A

## 

Le logiciel Adobe Acrobat Reader est présent sur presque tous les systèmes Windows et il s'agit d'un logiciel gratuit à installer.. *Adobe Acrobat Reader software is present on almost all Windows systems and it is a free software to install.* El software Adobe Acrobat Reader está presente en casi todos los sistemas de Windows y es un software gratuito de instalar.

Ouvrez Adobe Acrobat Reader / Open Adobe Acrobat Reader / El software Adobe Acrobat Reader

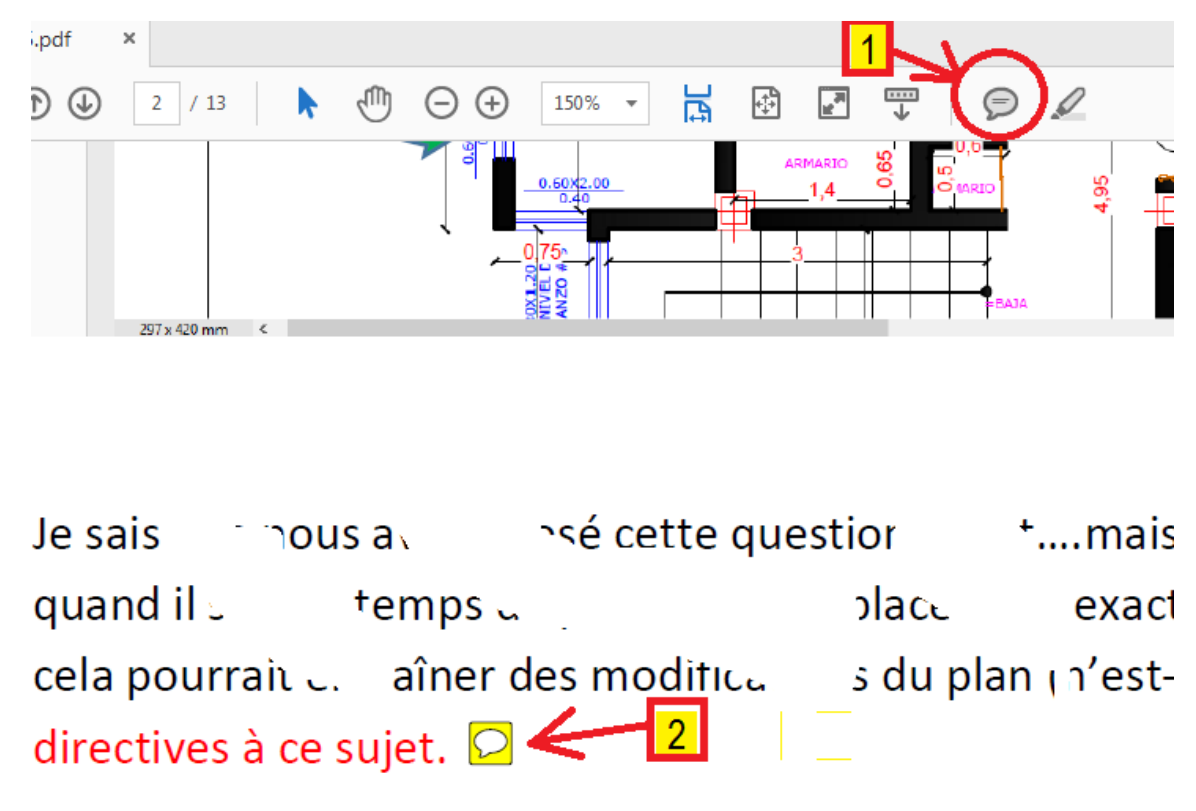

Photo 1

Cliquez sur l'outil (1)/ Click on tool (1)/ Haga clic en la herramienta (I)

Placez le commentaire (2) où vous voulez commenter. *l Place the comment (2) where you want to comment.* / Coloque el comentario (2) donde desea hacer comentarios.

projet 7G25

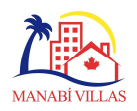

## ner des mounieuses (n'est-ce pas?).

| . 🖸       | Eugen Reply X                                                                                                   |   |
|-----------|----------------------------------------------------------------------------------------------------|---|
| 2         | L'emplacement exact sera montré dans le dessins de construction<br>qui tienne contre de tout dessin structural. |   |
| ec des c  | qui doit arri   Tel que déjà t                                                                                  | 2 |
| is. Is ai | Le inn structure 3                                                                                              | С |
| coi r'e   | On is l'étape par in la structive géné fotre villa. C. haustive maint.                                          |   |
| em, n     | Lorsqui prouvez les de us n' s<br>toutes le et les dimension naire.                                             | ļ |
| auta. Je  | Vous aur, ce de corriger les c Jction qui<br>vont montre s détails.                                             |   |
|           | 5/22/2018 3:39 PM Post                                                                                          |   |
| L.        | 4                                                                                                    |   |

Le commentaire (2) ouvre une fenêtre (3) où vous écrivez les commentaires. Lorsque vous avez terminé, cliquez sur Post.

The comment (2) opens a window (3) where you write the comments. When finished, click on Post.

El comentario (2) abre una ventana (3) donde escribe los comentarios. Cuando termine, haga clic en Post.

Lorsque tous les commentaires sont ajoutés, enregistrez le fichier pdf sous un nouveau nom. Suggestion: nouveau nom = ancien nom + suffixe

When all the comments are added, save the pdf file under a new name. Suggestion: new name = old name+suffix

Cuando se agreguen todos los comentarios, guarde el archivo pdf con un nuevo nombre. Sugerencia: nuevo nombre = nombre antiguo + sufijo.

Par / By / Por EMB